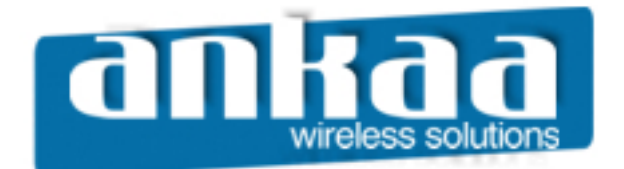

## GUIA EXCLUSIVO DE REFERÊNCIA

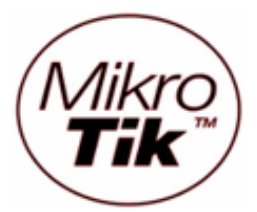

ATUALIZANDO O MIKROTIK VIA CABO SERIAL

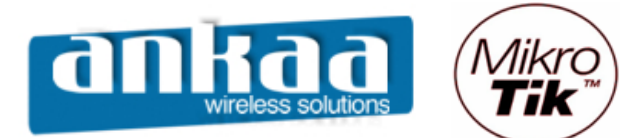

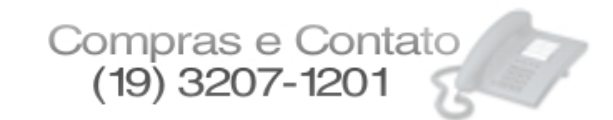

## ATENÇÃO!! ESTE É UM PROCEDIMENTO TÉCNICO SIMPLES, POREM DE ALTA RESPONSABILIDADE. CASO O EQUIPAMENTO SEJA DESLIGADO DURANTE ESTE PROCESSO, ELE PODERÁ TER DANOS IRREVERSÍVEIS. A ANKAA NÃO SE RESPONSABILIZA POR NENHUMA CONFIGURAÇÃO TÉCNICA IRRESPONSÁVEL.

## ATUALIZANDO O MIKROTIK VIA CABO SERIAL

Primeiramente, você pode adquirir na Ankaa um cabo com as configurações específicas, ou mesmo fazer o seu próprio cabo. Segue abaixo a pinagem correta.

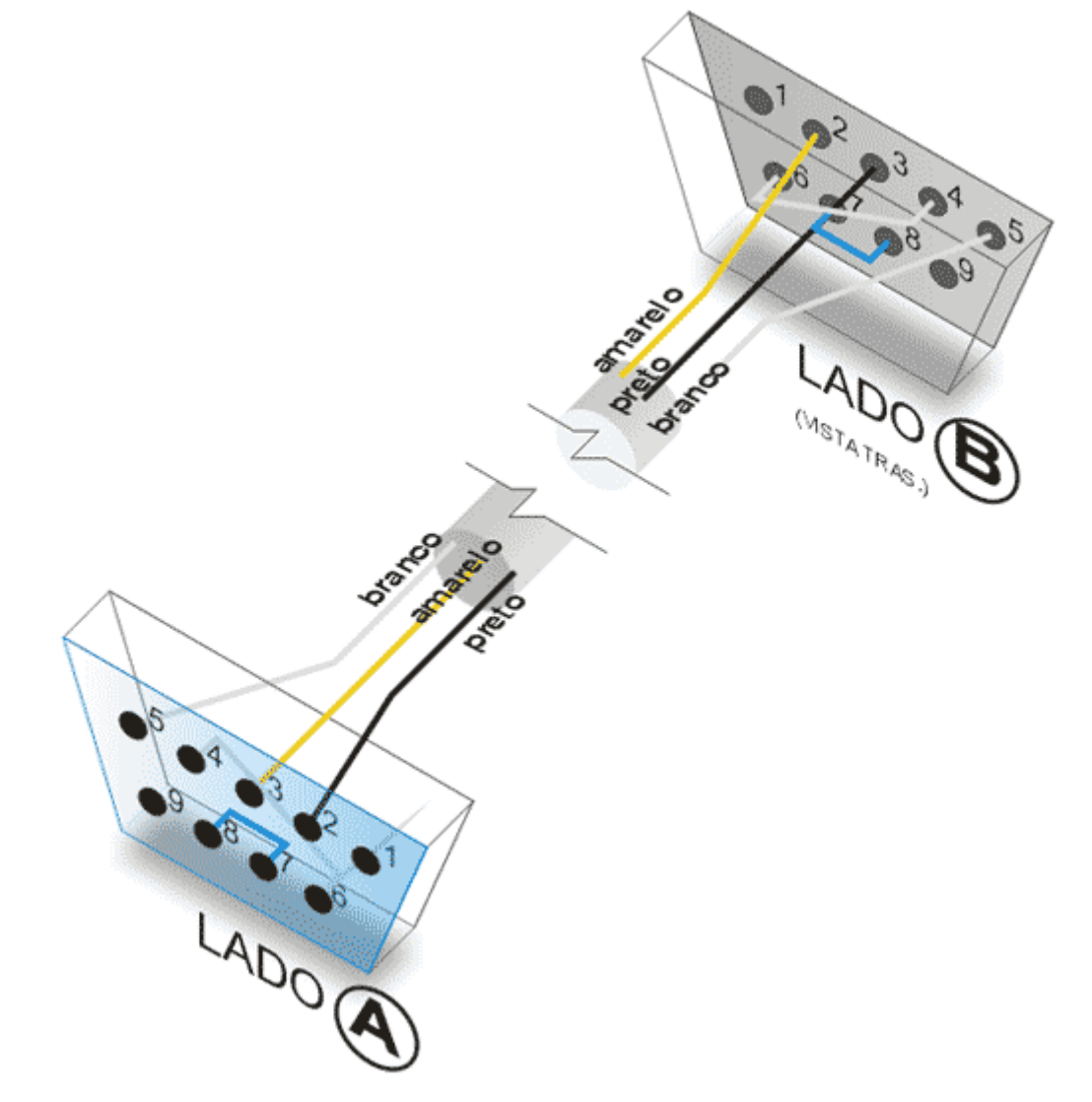

Conecte o cabo na porta serial COM1 de seu computador.

Para a atualização é necessário que você tenha o software NETSINSTALL, que pode ser baixado do site da Ankaa ou do site da Mikrotik.

Crie uma pasta na raiz C:\ com o nome **MKT** e salve este aplicativo nesta pasta.

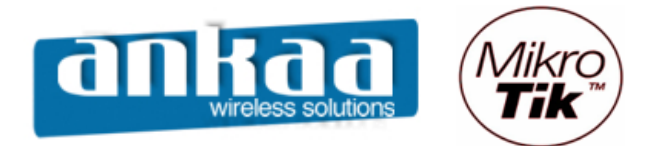

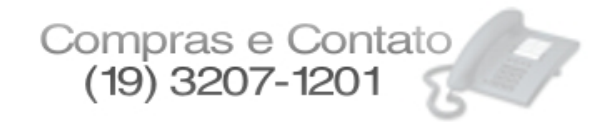

Link atualizado site Ankaa:

http://www.ankaa.com.br/arquivos/mikrotik/atualizacao/NetInstall/

O próximo passo é configurar um IP na placa de rede de seu micro que você utilizará para atualizar o Mikrotik.

- Na área de notificação de sua Área de trabalho (ao lado do relógio), clique com o botão direito do mouse no ícone de rede, após abrir o menu, clique em "Abrir Conexões de Rede".

| Desativar                                    | 1        |
|----------------------------------------------|----------|
| Status                                       |          |
| Reparar                                      |          |
| Alterar configurações do Firewall do Windows |          |
| Abrir Conexões de Rede                       | <u> </u> |
| rotik via c                                  | segu     |

- Clique com o botão direito do mouse na conexão referente à sua placa de rede. Ao abrir o menu, clique em Propriedades.

| le alta velocidade              |                                                 | ri 🧲 💌                               |
|---------------------------------|-------------------------------------------------|--------------------------------------|
| egida por fire<br>k Interface   | Conexão local<br>Desativar<br>Status<br>Reparar | ta por fire<br>mily PCI F<br>m fio 4 |
| :egida por fire<br>3E8001/8003/ | Conexões de ponte<br>Criar atalho<br>Excluir    | la por fire<br>s LAN Card            |
| u conriguração do mo            | Renomear<br>Propriedades                        |                                      |

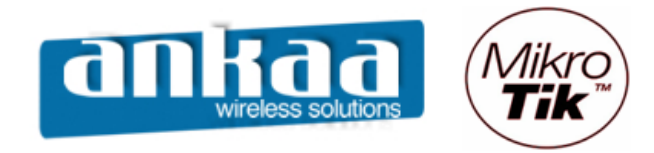

## - Dê um clique duplo em protocolo TCP/IP

| 🚣 Propriedades de Conexão local 🛛 😫 🕺                                                                                                    |
|----------------------------------------------------------------------------------------------------|
| Geral Autenticação Avançado                                                                                                    |
| Conectar usando:                                                                                                    |
| Bealtek RTL8139 Family PCI Fast Et                                                                                                    |
| Esta cone <u>x</u> ão usa estes itens:                                                                                                    |
| <ul> <li>Cliente para redes Microsoft</li> <li>Compartilhamento de arquivos e impressoras para redes</li> <li>FAEGIS Protocol (IEEE 802.1x) v3.5.3.0</li> <li>Protocolo TCP/IP</li> </ul> |
| Instalar Desinstalar Propriedades                                                                                                    |
| Descrição<br>Transmission Control Protocol/Internet Protocol. Protocolo<br>padrão de rede de longa distância que possibilita a<br>comunicação entre diversas redes interconectadas.       |
| <ul> <li>Mostrar ícone na área de notificação quando conectado</li> <li>Notificar-me quando esta conexão não tiver conectividade ou ela for limitada.</li> </ul>                          |
| OK Cancelar                                                                                                    |

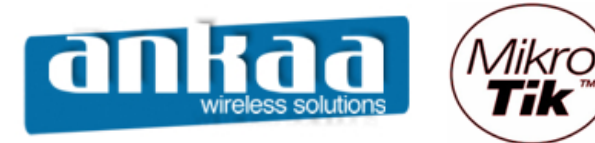

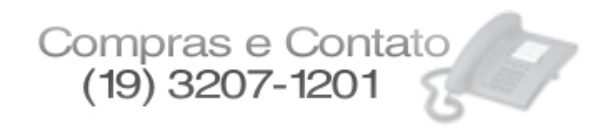

- Digite um IP no campo "Endereço IP". Pode ser qualquer IP, desde que ele não já esteja sendo utilizando em sua rede, lembrando que ele será considerado um IP "servidor" para a atualização.

- Em "Máscara de sub-rede", digite 255.255.255.0

| priedades de Protocolo TCP/IF                                                                                     | ?                                                                                               |
|----------------------------------------------------------------------------------------------------|-------------------------------------------------------------------------------------------------|
| ieral                                                                                                    |                                                                                                 |
| As configurações IP podem ser atrib<br>oferecer suporte a esse recurso. Ca<br>administrador de rede as configuraç | uídas automaticamente se a rede<br>so contrário, você precisa solicitar ao<br>ões IP adequadas. |
| O <u>O</u> bter um endereço IP automa                                                                             | ticamente                                                                                       |
| _ — ● <u>U</u> sar o seguinte endereço IP:-                                                                       |                                                                                                 |
| <u>E</u> ndereço IP:                                                                                              | 192.168.1.1                                                                                     |
| <u>M</u> áscara de sub-rede:                                                                                      | 255 . 255 . 255 . 0                                                                             |
| <u>G</u> ateway padrão:                                                                                           |                                                                                                 |
| C observations do social                                                                                          | - DMC                                                                                           |
| O Diter o endereço dos servido                                                                                    | de servidor DNS:                                                                                |
| Servidor DNS preferencial:                                                                                        |                                                                                                 |
| Servidor DNS alternativo:                                                                                         |                                                                                                 |
|                                                                                                    | · · ·                                                                                           |
|                                                                                                    | Avancado                                                                                        |
|                                                                                                    |                                                                                                 |
|                                                                                                    |                                                                                                 |

- Confirme a modificação do IP clicando no botão OK.

- Conecte o cabo de rede na Routerboard. Ela deverá ficar com o cabo serial e com o cabo de rede conectados ao mesmo tempo.

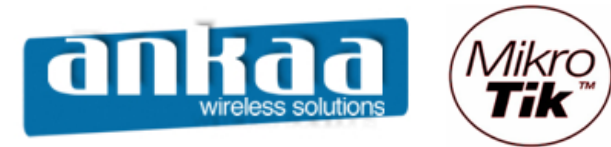

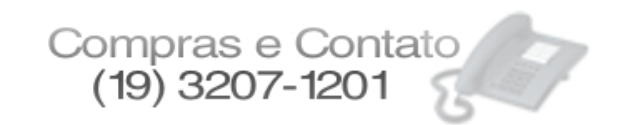

- O Próximo passo é criar uma conexão no aplicativo HiperTerminal do próprio Windows.
- Clique no botão Iniciar
- Leve a seta do mouse até Programas > Acessórios > Comunicações
- Clique em Hyper Terminal

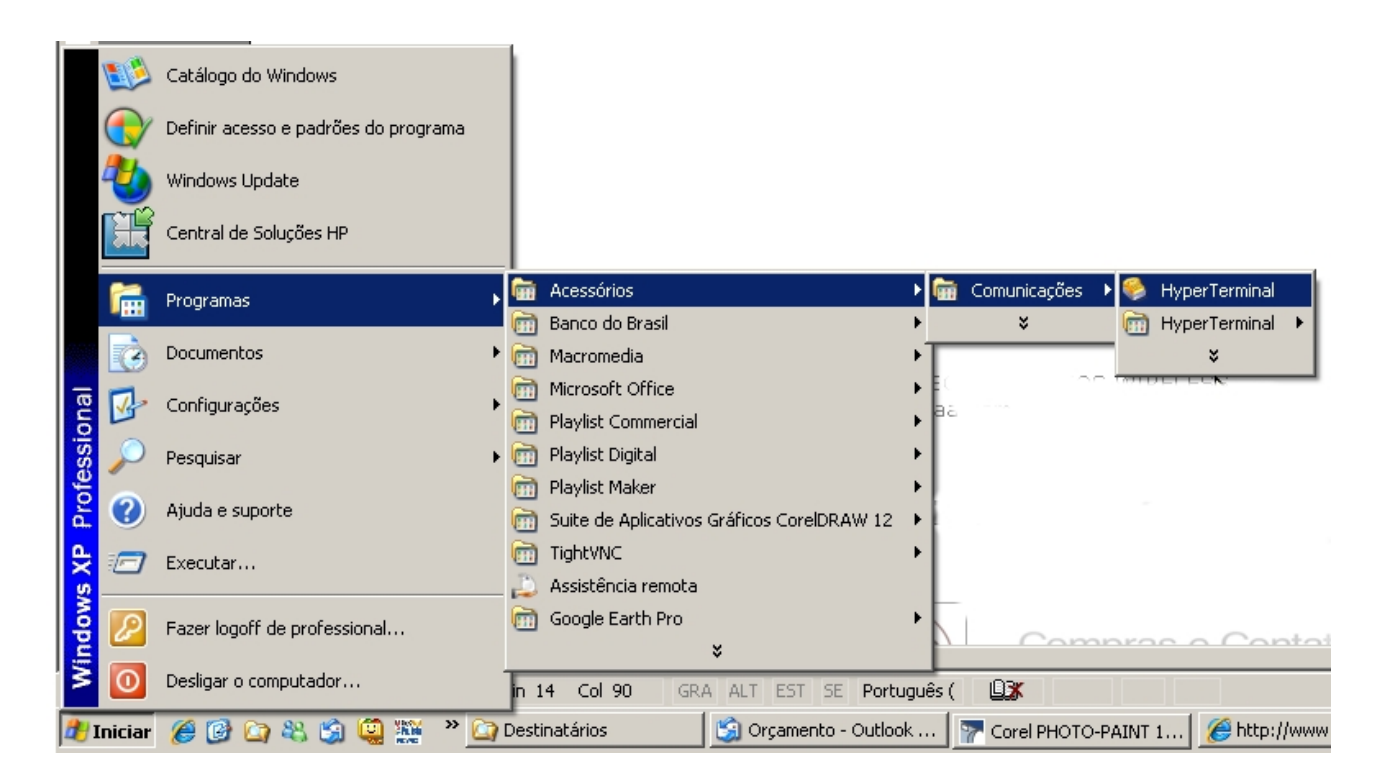

- Digite um nome qualquer para identificar a conexão que você está criando. Se quiser, poderá escolher, também, um ícone.

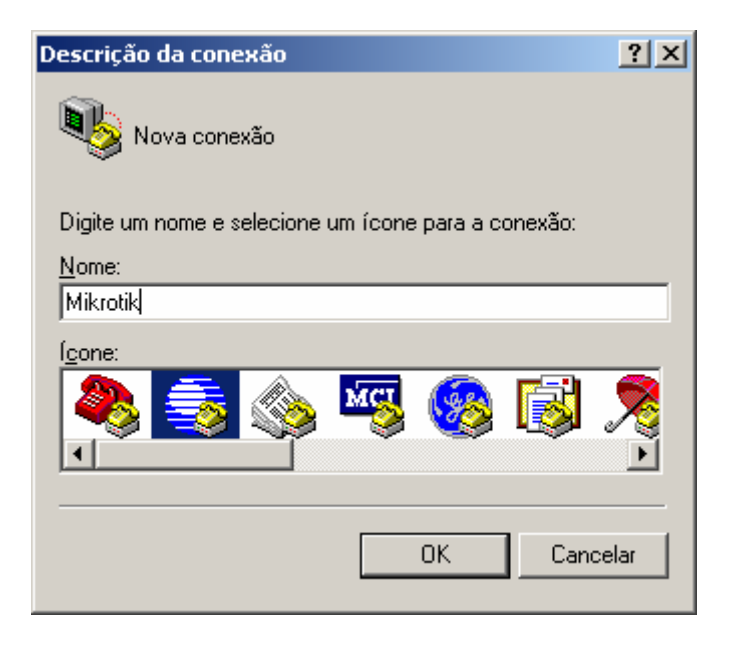

- Clique em OK

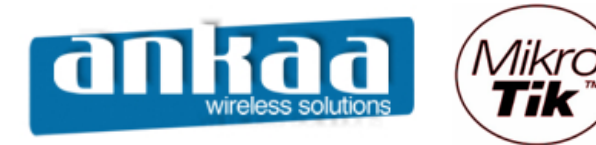

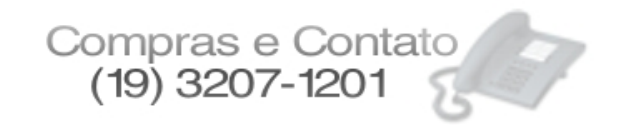

- A opção COM1 já está selecionada, basta clicar em OK.

| Conectar-se                  | <u>?</u> ×                    |
|------------------------------|-------------------------------|
| ikrotik 🌏                    |                               |
| Digite os detalhes do        | o telefone que deseja discar: |
| <u>P</u> aís/região:         | Brasil (55)                   |
| Código <u>d</u> e área:      | 31                            |
| <u>T</u> elefone:            |                               |
| Conectar-se u <u>s</u> ando: | COM1                          |
|                              | OK Cancelar                   |

- Na configuração da porta, é necessário que esteja conforme mostra a imagem abaixo:
  - Bits por segundo: 115200
  - Bits de dados: 8
  - Paridade: Nenhum
  - Bits de parada: 1
  - Controle de fluxo: Nenhum

| Propriedades de COM1       |                          | <u>?</u> × |
|----------------------------|--------------------------|------------|
| Configurações de porta     |                          |            |
|                            |                          |            |
| Bit <u>s</u> por segundo:  | 115200                   |            |
| Bits <u>d</u> e dados:     | 8                        |            |
| <u>P</u> aridade:          | Nenhum                   |            |
| Bi <u>t</u> s de parada:   | 1                        |            |
| <u>C</u> ontrole de fluxo: | Nenhum 🔽                 |            |
|                            | <u>R</u> estaurar padrõe | is l       |
|                            |                          |            |
| 0                          | IK Cancelar Ap           | icar       |

- Clique em OK

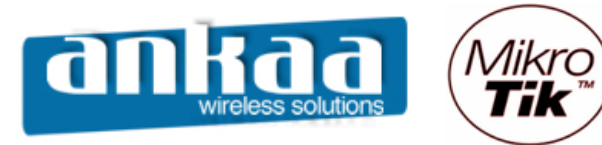

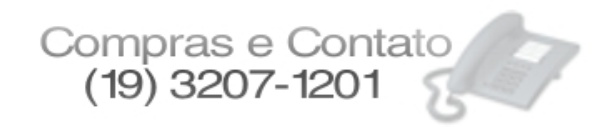

Deixando a tela do Hyper Terminal aberta, devemos baixar o arquivo necessário para a atualização do Mikrotik e configurar o NETINSTALL.

Abaixo, segue a lista dos pacotes de atualização correspondentes à sua Routerboard. Salve o arquivo correspondente na pasta C:\MKT criada no início.

Série 100 – <u>http://www.ankaa.com.br/arquivos/mikrotik/atualizacao/Serie-100/</u> Série 200 – <u>http://www.ankaa.com.br/arquivos/mikrotik/atualizacao/Serie-200/</u> Série 300 – <u>http://www.ankaa.com.br/arquivos/mikrotik/atualizacao/Serie-300/</u> Série 400 - <u>http://www.ankaa.com.br/arquivos/mikrotik/atualizacao/Serie-400/</u> Série 500 – <u>http://www.ankaa.com.br/arquivos/mikrotik/atualizacao/Serie-500/</u> Série 600 – <u>http://www.ankaa.com.br/arquivos/mikrotik/atualizacao/Serie-600/</u> Série 1000 - <u>http://www.ankaa.com.br/arquivos/mikrotik/atualizacao/Serie-100/</u>

- Abra a pasta C:\MKT e dê um clique duplo no arquivo netinstall.exe

| 🏶 Mikrotik Ro     | uter Installer v3.1 | 1           |        |                       |            |             |
|-------------------|---------------------|-------------|--------|-----------------------|------------|-------------|
| Routers/Drives    |                     |             |        |                       |            |             |
| Label             | MAC address / Med   | lia Status  |        | Software ID:          |            | Help        |
| D:\               | Hard disk           | Ready       |        |                       |            | Browse      |
| ● F:\             | Hard disk           | Ready       |        | Keep old configuratio | n          | Gotkov      |
| E K:\             | Removable media     | Ready       |        |                       |            | Gret Key    |
|                   |                     |             |        | IP address:           |            |             |
| I                 |                     |             |        | Gateway:              |            |             |
|                   |                     |             |        | Baud rate:            | ~          |             |
| Make floppy       | Net booting         | Install C   | Cancel | Configure script:     |            |             |
| - Packages        |                     |             |        |                       |            |             |
| Sets:             |                     | Save set    | Delet  | e set                 |            |             |
| From: C:V         |                     |             | (Broy  | vse                   | Select all | Select none |
| Name              | Version             | Description |        |                       |            |             |
|                   |                     |             |        |                       |            |             |
|                   |                     |             |        |                       |            |             |
|                   |                     |             |        |                       |            |             |
|                   |                     |             |        |                       |            |             |
|                   |                     |             |        |                       |            |             |
| No packages in th | is directory        |             |        |                       |            |             |

- Clique no botão "Net Booting".

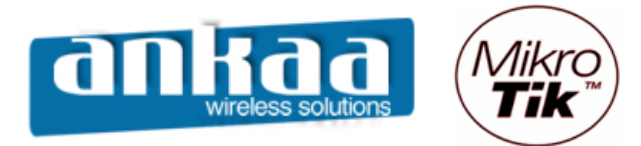

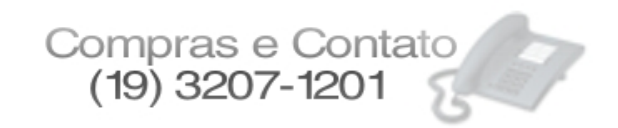

- Nesta opção, iremos configurar um IP qualquer na mesma classe do IP que configuramos anteriormente na placa de Rede (192.168.1.1)

| 🛞 Network Booting Settings                                                                                                    | × |
|----------------------------------------------------------------------------------------------------|---|
| There you can set parameters for PXE (Pre-boot eXecution Environment)<br>and Etherboot server that can boot your router over network |   |
| ✓ Boot Server enabled                                                                                                    |   |
| Client IP address: 192.168.1.2                                                                                                    |   |
| OK Cancel                                                                                                    |   |

- Clique em OK

- Clique no botão "Browse" para localizarmos a pasta onde o arquivo para a atualização se encontra (C:\MKT)

| 🟶 Mikrotik Router Installer v3.11                                                                  | _ 🗆 🗙      |
|----------------------------------------------------------------------------------------------------|------------|
| Routers/Drives                                                                                     |            |
| Label MAC address / Media Status Software ID:                                                      | Help       |
| ■D:\ Hard disk Ready Key:                                                                          | Browse     |
| E F:\ Hard disk Ready                                                                              | Cathen     |
| EK:\ Removable media Ready                                                                         | аескеу     |
| IP address:   /                                                                                    |            |
| Gateway:                                                                                           |            |
| Baud rate:                                                                                         |            |
| Make floppy Net booting Install Cancel Configure script:                                           |            |
| - Packages                                                                                         |            |
| Sets: Save set Delete set                                                                          |            |
| From: C:\MKT Browse Select all S                                                                   | elect none |
| Name Version Description                                                                           |            |
| 🖉 🛎 routeros-mipsle 🛛 3.11 👘 RouterOS for RouterBOARD RB5xx & RB1xx, includes all supported featur | es         |
|                                                                                                    |            |
|                                                                                                    |            |
|                                                                                                    |            |
|                                                                                                    |            |
| Loaded 1 package(c)                                                                                |            |

O arquivo será apresentado na tela inferior, como um pacote disponível para atualização. Mantenha o Netinstall aberto.

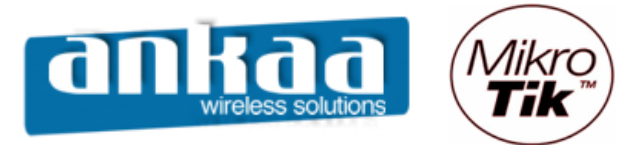

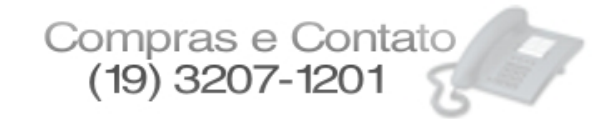

Precisamos, agora, modificar a seqüência de BOOT na memória flash interna da Routerboard (NAND) para que ela dê boot primeiramente pela porta Ethernet. Para isso, utilizaremos o HyperTerminal já aberto e pronto para o uso.

Após desligada e ligada a Routerboard, aparecerá uma mensagem no HyperTerminal para pressionar qualquer tecla, em 2 segundos, para entrar no menu Setup. Fique atento.

- 1° passo = Deixe a tela do HyperTerminal aberta em primeiro plano (sobre todas);

- 2° passo = Desligue e ligue a Routerboard

- 3° passo = Quando aparecer a mensagem na tela, informando para pressionar qualquer tecla em 2 segundos, pressione imediatamente qualquer tecla.

| SMikrotik - HyperTermin<br>Arguiyo Editar Exibir Cha | al<br>mar Transferir Ai | iuda        |        |       |      |          |               |     | <u>_ 0 ×</u> |
|------------------------------------------------------|-------------------------|-------------|--------|-------|------|----------|---------------|-----|--------------|
|                                                      |                         |             |        |       |      |          |               |     |              |
| MikroTik 2.9.4<br>MikroTik Login                     | 14<br>1:                |             |        |       |      |          |               |     |              |
| RouterBOOT boo                                       | oter 2.9                |             |        |       |      |          |               |     |              |
| RouterBoard 19                                       | 92                      |             |        |       |      |          |               |     |              |
| CPU frequency:<br>Memory size                        | : 175 MHz<br>: 32 MB    |             |        |       |      |          |               |     |              |
| Press any key<br>-                                   | within 2 :              | seconds     | to ent | er se | tup. |          |               |     |              |
|                                                      |                         |             |        |       |      |          |               |     |              |
|                                                      |                         |             |        |       |      |          |               |     |              |
| 00:50:30 conectado                                   | VT100J 1                | 15200 8-N-1 | SCROLL | CAPS  | NUM  | Capturar | Eco de impres | são | <b>_</b>     |

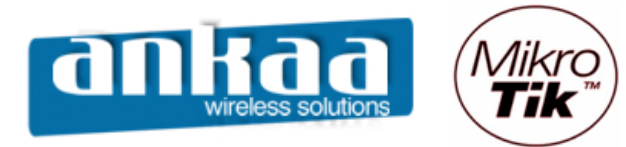

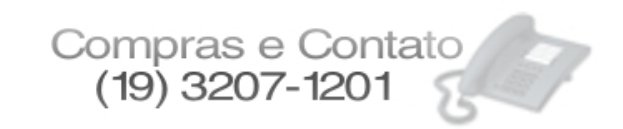

Pressionamento alguma tecla no prazo de 2 segundos, aparecerá uma tela com um menu, como o da imagem a seguir:

| SMikrotik - HyperTerminal                                                                                                    |                     |              |                  | <u>_                                    </u> |
|----------------------------------------------------------------------------------------------------|---------------------|--------------|------------------|----------------------------------------------|
|                                                                                                    |                     |              |                  |                                              |
| RouterBOOT booter 2.9<br>RouterBoard 192<br>CPU frequency: 175 MHz                                                                                                    |                     |              |                  |                                              |
| Memory size: 32 MB<br>Press any key within 2 secon<br>RouterBOOT-2.9<br>What do you want to configur<br>d - boot delay<br>k - boot key<br>s - serial console<br>o - boot device<br>u - cou mode | ds to enter s<br>e? | etup.        |                  |                                              |
| r - reset configuration<br>e - format nand<br>g - upgrade firmware<br>i - board info<br>p - boot protocol<br>t - do memory testing<br>x - exit setup<br>your choice:                            |                     |              |                  |                                              |
| 00:52:37 conectado VT100J 115200 8-1                                                                                                    | I-1 SCROLL CAPS     | NUM Capturar | Eco de impressão |                                              |

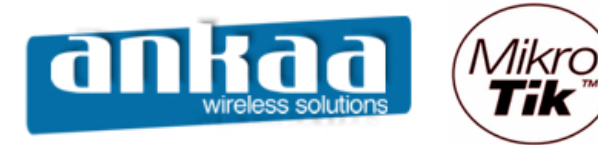

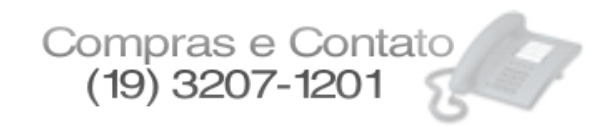

Para atualizarmos o Mikrotik, devemos seguir os seguintes passos:

- Pressione a tecla "O" para a opção "Boot Device"

| 🜻 Mikrotik - HyperTerminal                                                       | <u>_   ×   ×</u> |
|----------------------------------------------------------------------------------|------------------|
| <u>Arquivo Editar Exibir Chamar Iransferir Ajuda</u>                             |                  |
|                                                                                  |                  |
|                                                                                  |                  |
|                                                                                  |                  |
| RouterBOOT-2.9                                                                   |                  |
| What do you want to configure?                                                   |                  |
| d - boot delay                                                                   |                  |
| k – boot key                                                                     |                  |
| s - serial console                                                               |                  |
| o - boot device                                                                  |                  |
| u - cpu mode                                                                     |                  |
| r - reset configuration                                                          |                  |
| e - format nand                                                                  |                  |
| g - upgrade Tirmware                                                             |                  |
| I - board Into                                                                   |                  |
| t - de memoru testing                                                            |                  |
| y = ayit satup                                                                   |                  |
| vour choice: a - boat device                                                     |                  |
|                                                                                  |                  |
| Select boot device:                                                              |                  |
| e – boot over Ethernet                                                           |                  |
| * n - boot from NAND, if fail then Ethernet                                      |                  |
| 1 - boot Ethernet once, then NAND                                                |                  |
| o - boot from NAND only                                                          |                  |
| b - boot chosen device                                                           |                  |
| your choice: _                                                                   |                  |
|                                                                                  | ═╜ᅙ              |
| 00:56:22 conectado VT100J 115200 8-N-1 SCROLL CAPS NUM Capturar Eco de impressão | 1                |

O \* (asterisco) na frente da opção "n", indica que o boot será executado pela memória NAND, primeiramente.

Devemos alterar o boot para a opção "e", para que seja realizado pela porta Ethernet.

- Pressione a letra "E" do teclado

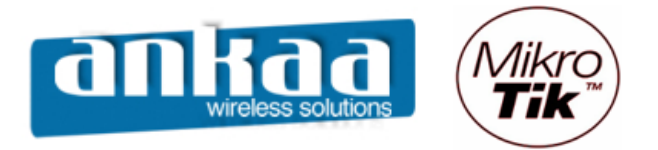

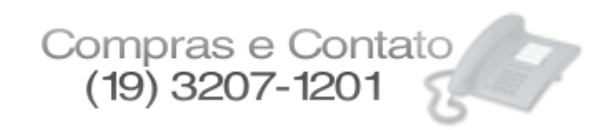

Após pressionarmos a tecla E, informando que a partir deste momento o boot será pela porta Ethernet, aparecerá a seguinte tela:

| SMikrotik - HyperTerminal                                            | <u> </u> |
|----------------------------------------------------------------------|----------|
|                                                                      |          |
|                                                                      |          |
|                                                                      |          |
| Select boot device:                                                  |          |
| e - boot over Ethernet<br>* n - boot from NOND if fail then Ethernet |          |
| 1 - boot Ethernet once, then NAND                                    |          |
| o - boot from NAND only                                              |          |
| b - boot chosen device                                               |          |
| your choice: e - boot over Ethernet                                  |          |
| RouterBOOT-2.9                                                       |          |
| What do you want to configure?                                       |          |
| d - boot delay                                                       |          |
| k - boot key                                                         |          |
| s - serial console                                                   |          |
| u - cpu mode                                                         |          |
| r – reset configuration                                              |          |
| e - format nand                                                      |          |
| g - upgrade firmware<br>i - board ipfo                               |          |
| p - boot protocol                                                    |          |
| t - do memory testing                                                |          |
| x - exit setup                                                       |          |
| your choice:                                                         |          |
| I                                                                    | <u>·</u> |

- Pressione a tecla "X" para que possamos sair da tela do Setup e que seja feito o boot pela porta ethernet.

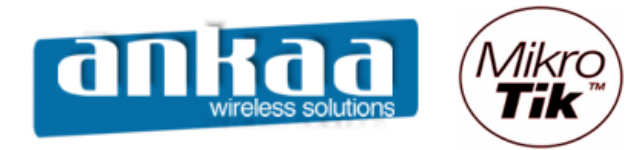

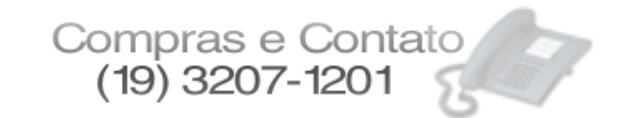

Aparecerá a seguinte tela:

| SMikrotik - HyperTerminal                                                                                                    |                  |
|----------------------------------------------------------------------------------------------------|------------------|
| Arquivo Editar Exibir Chamar Iransferir Ajuda                                                                                                    |                  |
|                                                                                                    |                  |
| Welcome to MikroTik Router Software remote installa<br>Press Ctrl-Alt-Delete to abortmac-address: 00:0C:42:19:7D:E0<br>mac-address: 00:0C:42:19:7D:E1<br>mac-address: 00:0C:42:19:7D:E2<br>mac-address: 00:0C:42:19:7D:E3<br>mac-address: 00:0C:42:19:7D:E3<br>mac-address: 00:0C:42:19:7D:E5<br>mac-address: 00:0C:42:19:7D:E6<br>mac-address: 00:0C:42:19:7D:E7<br>mac-address: 00:0C:42:19:7D:E8<br>software-id: key:<br>mMxIVnswGiCLXB2SM9miPHtSdOt/SSrndeGmmzQWwD+zqSbLMB1<br>Waiting for installation server | tion Asrwdyl :   |
|                                                                                                    |                  |
| 01:04:33 conectado VT1003 115200 8-N-1 SCROLL CAPS NUM Captura                                                                                                    | Eco de impressão |

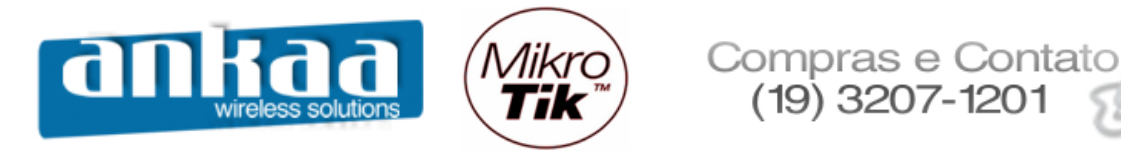

- Abra a tela do Netinstall e observe que entre os drivers apareceu a Routerboard (NSTREME) que será atualizada.

| 🏶 Mikrotik Router Installer 🕫 | 3.11                         |                              |                          |
|-------------------------------|------------------------------|------------------------------|--------------------------|
| Routers/Drives                |                              |                              |                          |
| Label MAC address / M         | ledia Status                 | Software ID:                 | Help                     |
| D:\ Hard disk                 | Ready                        | Kev:                         | Browse                   |
| F:\ Hard disk                 | Ready                        |                              |                          |
| K:\ Removable medi            | a Ready                      |                              |                          |
| nstreme 00:0C:42:19:7D:8      | EO Ready                     | IP address:                  |                          |
|                               |                              | Gateway:                     |                          |
|                               |                              | Baud rate:                   | T                        |
| Make floppy Net booting       | Install Car                  | ncel 🗌 🗖 Configure script: 📘 |                          |
| Packages                      |                              |                              |                          |
| Sets:                         | <ul> <li>Save set</li> </ul> | Delete set                   |                          |
| From: C:\MKT                  |                              | Browse                       | Select all Select none   |
| Name Version                  | Description                  |                              |                          |
| 🛎 routeros-mipsle 3.11        | RouterOS for Route           | BOARD RB5xx & RB1xx, include | s all supported features |
|                               |                              |                              |                          |
| Loaded 1 package(s)           |                              |                              | 1.                       |

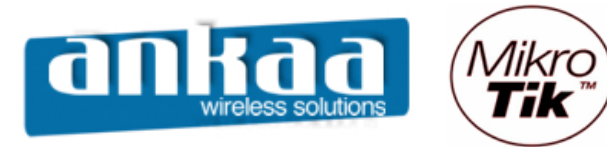

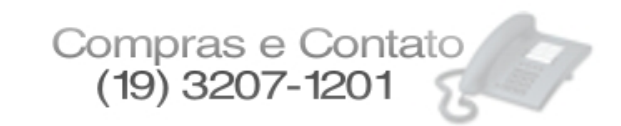

- Selecione a Routerboard (nstreme) na janela "Routers/Drivers".
- Observe que o pacote ficou habilitado para ser selecionado. Selecione-o.

| 🏶 Mikrotik Rout                      | er Installer v3.11                                             |                                  |                                                                                                | _ 🗆 🗙             |
|--------------------------------------|----------------------------------------------------------------|----------------------------------|------------------------------------------------------------------------------------------------|-------------------|
| -Routers/Drives-                     |                                                                |                                  |                                                                                                |                   |
| Label M                              | 1AC address / Media                                            | Status                           | Software ID: RSYR-FTT                                                                          | Help              |
| D:\ H<br>F:\ H<br>K:\ R<br>nstreme 0 | łard disk<br>łard disk<br>Removable media<br>10:00:42:19:7D:E0 | Ready<br>Ready<br>Ready<br>Ready | Key: <use key="" previous=""> (mMx)       Keep old configuration       IP address:     /</use> | Browse<br>Get key |
| Selected 0 packag                    | ge(s)<br>Net booting   Ins                                     | tall Cancel                      | Gateway:<br>Baud rate: 115200 💌                                                                |                   |
| Packages                             |                                                                |                                  | ,                                                                                              |                   |
| Sets:                                | •                                                              | Save set Delet                   | e set                                                                                          |                   |
| From: C:\MKT                         |                                                                | Brov                             | se Select all                                                                                  | Select none       |
| Name                                 | Version De:                                                    | scription                        |                                                                                                |                   |
|                                      | le 3.11 Roi                                                    | uterOS for RouterBOAF            | RD RB5xx & RB1xx, includes all supported fe                                                    | atures            |
| routeros-mipsle dep                  | ends on nothing                                                |                                  |                                                                                                |                   |

- Clique no botão install

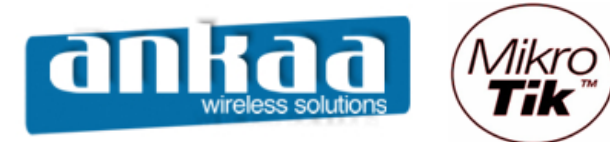

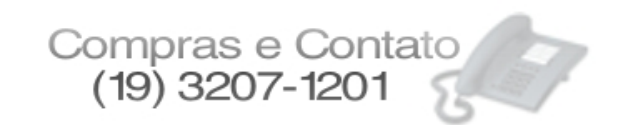

Antes da instalação os arquivos antigos serão apagados e uma barra de andamento do processo será apresentada, tanto no HyperTerminal quanto no NetInstall.

| 📚 Mikrotik - HyperTerminal                                                                                                    |
|----------------------------------------------------------------------------------------------------|
| <u>A</u> rquivo <u>E</u> ditar E <u>x</u> ibir <u>C</u> hamar <u>I</u> ransferir Aj <u>u</u> da                                                                                                    |
|                                                                                                    |
|                                                                                                    |
| Welcome to MikroTik Router Software remote installation<br>Press Ctrl-Alt-Delete to abort<br>mac-address: 00:0C:42:19:7D:E0<br>mac-address: 00:0C:42:19:7D:E1<br>mac-address: 00:0C:42:19:7D:E2      |
| <pre>mac-address: 00:0C:42:19:7D:E3 mac-address: 00:0C:42:19:7D:E4 mac-address: 00:0C:42:19:7D:E5 mac-address: 00:0C:42:19:7D:E6 mac-address: 00:0C:42:19:7D:E7 mac-address: 00:0C:42:19:7D:E8</pre> |
| software-id key:<br>mMxIVnswGiCLxdzsmymirпtSdOt/SSrndeGmmzQWwD+zqSbLMB1hSrw                                                                                                    |
| Waiting for installation server<br>Found server at 00:08:54:47:F2:CA                                                                                                    |
| Formatting disk                                                                                                    |
| installing routeros-mipsle-3.11 [###################################                                                                                                    |
| 01:29:40 conectado VT1003 115200 8-N-1 SCROLL CAPS NUM Capturar Eco de impressão                                                                                                    |

| 🛞 Mikrotik Router Installer 🕫       | 3.11                   |                                              |             |
|-------------------------------------|------------------------|----------------------------------------------|-------------|
| Routers/Drives                      |                        |                                              |             |
| Label MAC address / M               | edia Status            | Software ID: RSYR-FTT                        | Help        |
| D:\ Hard disk                       | Ready                  | Keu: Kuse previous keu> (mMx                 | Browse      |
| F:\ Hard disk                       | Ready                  | Keep old configuration                       | 0.11        |
| K:\ Removable media                 | a Ready                | Reep do comiguration                         | Gret Key    |
| nstreme 00:0C:42:19:7D:E            | 0 Installing           | IP address:   /                              |             |
|                                     |                        | Gateway:                                     |             |
| Transfering: routeros-mipsie-3.11.n | рк                     | Baud rate: 115200                            |             |
| Make floppy Net booting             | Install Cancel         | Configure script:                            |             |
| Packages                            |                        |                                              |             |
| Sets:                               | Save set Dele          | ete set                                      |             |
| From: C:\MKT                        | Bro                    | Select all                                   | Select none |
| Name Version                        | Description            |                                              |             |
| ✓ routeros-mipsle 3.11              | RouterOS for RouterBOA | ARD RB5xx & RB1xx, includes all supported fe | eatures     |
|                                     |                        |                                              |             |
| routeros-mipsle depends on nothing  |                        |                                              |             |

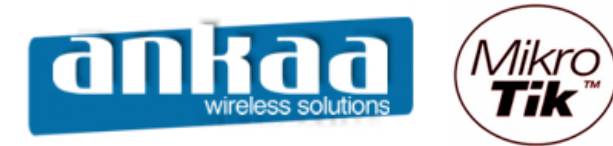

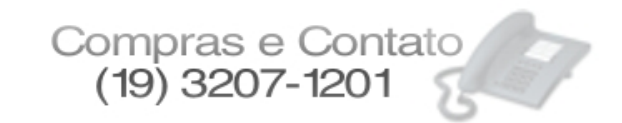

Após o término do processo, será necessário pressionar ENTER no HyperTerminal. O Sistema será reiniciado e será necessário que seja pressionada novamente uma tecla quando na mensagem dos 2 segundos para que entremos no menu e voltemos o Boot para a opção "n".

| set and the set of the set of the |         |
|----------------------------------------------------------------------------------------------------|---------|
| Arquivo Editar Exibir Chamar Transferir Ajuda                                                                                                    |         |
|                                                                                                    |         |
|                                                                                                    |         |
| mac-address: 00:0C:42:19:7D:E0                                                                                                    |         |
| mac-address: 00:0C:42:19:7D:E1                                                                                                    |         |
| mac-address: 00:00:42:19:70:E2                                                                                                    |         |
| mac-address: 00:00:42:19:70:E3                                                                                                    |         |
| mac-address: 00.00.42.19.70.E5                                                                                                    |         |
| mac-address: 00:00:42:19:7D:E6                                                                                                    |         |
| mac-address: 00:0C:42:19:7D:E7                                                                                                    |         |
| mac-address: 00:0C:42:19:7D:E8                                                                                                    |         |
|                                                                                                    |         |
| mMxIVnswGiCLXB2SM9miPHtSdOt/SSrndeGmmzQWwD+zqSbLMB1hSrwdy                                                                                                    | :       |
| Waiting for installation server<br>Found server at 00:08:54:47:F2:CA                                                                                                    |         |
|                                                                                                    |         |
| Formatting disk                                                                                                    |         |
| installed routeros-mipsle-3.11<br>Writing configuration                                                                                                    |         |
| Software installed.<br>Press ENTER to reboot                                                                                                    |         |
|                                                                                                    |         |
| 01:38:05 conectado VT100J 115200 8-N-1 SCROLL CAPS NUM Capturar Eco de impressão                                                                                                    | <br>//. |

- Pressione ENTER

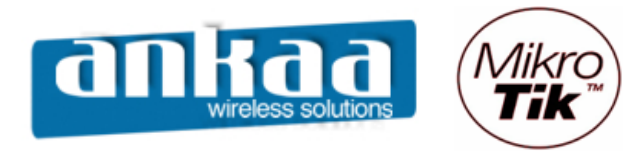

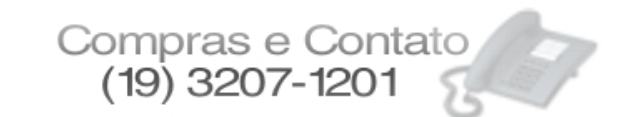

- Pressione a letra "O" do teclado

| SMikrotik - HyperTerminal                                                                                                    | _ 🗆 🗙 |
|----------------------------------------------------------------------------------------------------|-------|
| Arquivo Editar Exibir Chamar Iransterir Ajuda                                                                                                    |       |
|                                                                                                    |       |
| RouterBOOT booter 2.9                                                                                                    |       |
| RouterBoard 192                                                                                                    |       |
| CPU frequency: 175 MHz<br>Memory size: 32 MB                                                                                                    |       |
| Press any key within 2 seconds to enter setup                                                                                                    |       |
| RouterBOOT-2.9<br>What do you want to configure?<br>d - boot delay<br>k - boot key<br>s - serial console<br>o - boot device<br>u - cpu mode<br>r - reset configuration<br>e - format nand<br>g - upgrade firmware<br>i - board info<br>p - boot protocol<br>t - do memory testing<br>x - exit setup<br>your choice: _ |       |
| 01:41:18 conectado VT100J 115200 8-N-1 SCROLL CAPS NUM Capturar Eco de impressão                                                                                                    |       |

Observe que o \* está na frente da opção "boot over ethernet"

義 Mikrotik - HyperTerminal <u>- 🗆 ×</u> Arquivo Editar Exibir Chamar Transferir Ajuda D 🖻 🎯 🔏 🗈 🛅 😭 RouterBOOT-2.9 What do you want to configure? d - boot delay k - boot key s - serial console o - boot device u - cpu mode r - reset configuration e - format nand g – upgrade firmware – board info i p - boot protocol t - do memory testing x - exit setup your choice: o – boot device Select boot device: \* e - boot over Ethernet
 n - boot from NAND, if fail then Ethernet 1 - boot Ethernet once, then NAND o - boot from NAND only b - boot chosen device your choice: 01:42:00 conectado SCROLL CAPS NUM Capturar Eco de impressão VT1003 115200 8-N-1

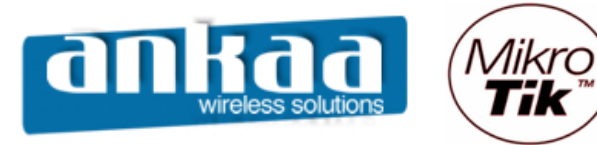

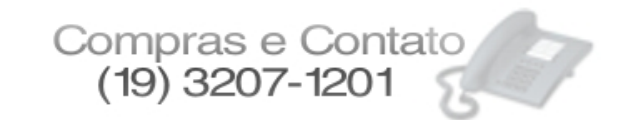

- Pressione a tecla "N" do teclado e logo após, a tecla "X".

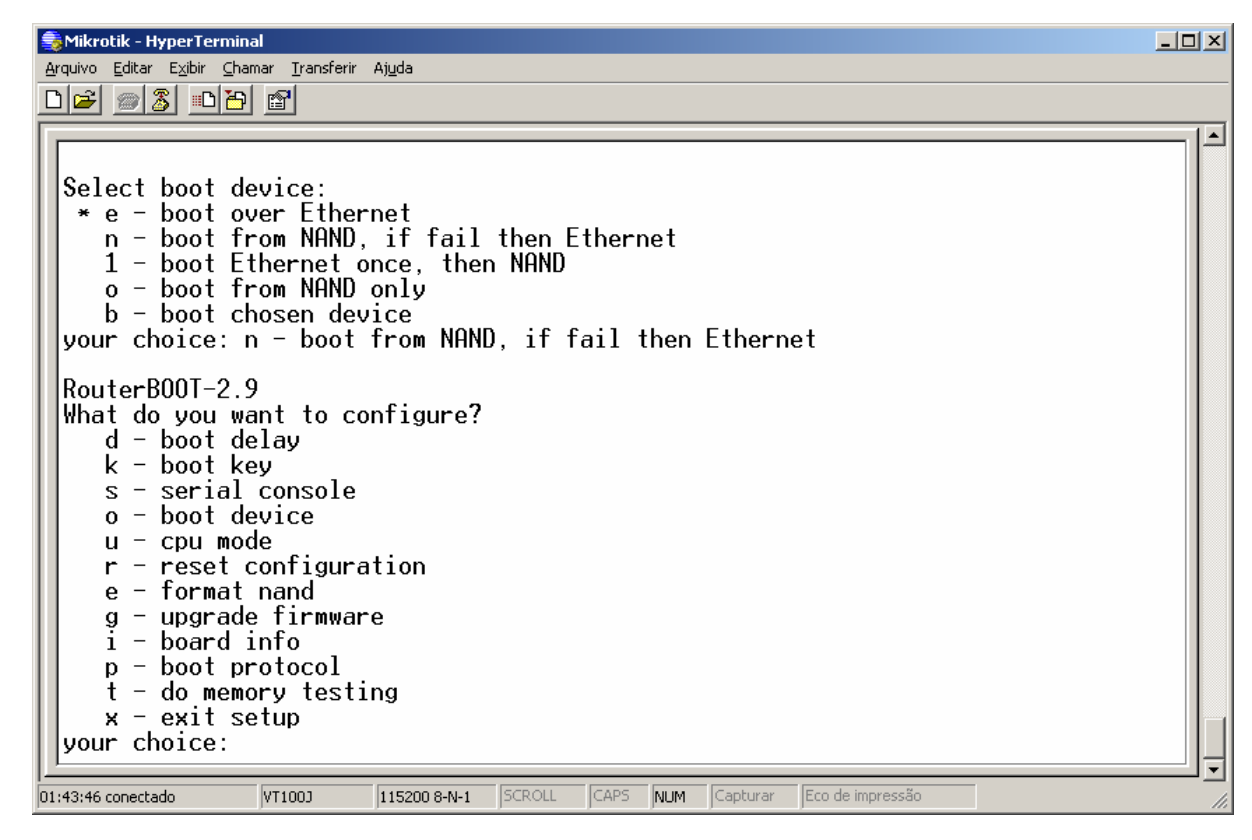

| SMikrotik - HyperTerminal                                       |                  |
|-----------------------------------------------------------------|------------------|
| Arquivo Edicar Exploi Gramar Transferir Algua                   |                  |
|                                                                 |                  |
| t - do memory testing                                           |                  |
| x - exit setup                                                  |                  |
| your choice. x - exit setup                                     |                  |
|                                                                 |                  |
| writing settings to flash UK                                    |                  |
|                                                                 |                  |
| RouterBOOT booter 2.9                                           |                  |
| RouterBoard 192                                                 |                  |
|                                                                 |                  |
| Memory size: 32 MB                                              |                  |
|                                                                 |                  |
| Press any key within 2 seconds to enter setup                   |                  |
| setting up elf image OK                                         |                  |
| jumping to kernel code                                          |                  |
| Starting                                                        |                  |
| Generating SSH DSA key                                          |                  |
| Starting services                                               |                  |
|                                                                 |                  |
| 01:45:33 conectado VT100J 115200 8-N-1 SCROLL CAPS NUM Capturar | Eco de impressão |

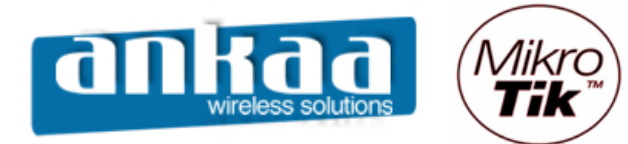

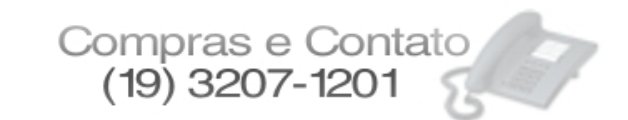

| assword:         MMM       MMM       KKK         MMMM       MMMM       KKK         MMMM       MMMM       KKK         MMMM       MMMM       KKK         MMM       MMM       KKK         MMM       MMM       KKK         MMM       MMM       KKK         MMM       MMM       KKK         MMM       MMM       KKK         MMM       MMM       KKK         MMM       MMM       KKK         MMM       MMM       KKK         MMM       MMM       MMM         MMM       MMM       KKK         MMM       MMM       MMM         MMM       MMM       MMM         MMM       MMM       MMM         MMM       MMM       MMM         MMM       MMM       MMM         MMM       MMM       MMM         MMM       MMM       MMM         MMM       MMM       MMM         MMM       MMM       MMM         MMM       MMM       MMM         MMM       MMM       MMM         MikroTik RouterOS       3.11 (c) | Solution State State     Solution     Solution | rir Aj <u>u</u> da                                     |                                                |                                         |              |       |                                             |  |
|----------------------------------------------------------------------------------------------------|----------------------------------------------------------------------------------------------------|--------------------------------------------------------|------------------------------------------------|-----------------------------------------|--------------|-------|---------------------------------------------|--|
| MikroTik RouterOS 3.11 (c) 1999-2008       http://www.mikrotik.com/         [admin@MikroTik] >         [admin@MikroTik] >                                                                                                    | assword:<br>MMM MMM<br>MMMM MMMM<br>MMM MMMM III<br>MMM MM MMM III<br>MMM MM MMM III<br>MMM MMM                                                                                                    | ККК<br>ККК<br>ККК ККК<br>ККК ККК<br>ККК ККК<br>ККК ККК | RRRRR<br>RRR RRR<br>RRRRRR<br>RRRRR<br>RBB BBB | 000000<br>000 000<br>000 000<br>000 000 |              |       | KKK<br>KKK<br>KKK KKK<br>KKK KKK<br>KKK KKK |  |
|                                                                                                    | MikroTik RouterOS :<br>[admin@MikroTik] ><br>[admin@MikroTik] >                                                                                                    | 9.11 (c) 19                                            | 999–2008                                       | http                                    | ://www.mikro | tik.c | :om/                                        |  |

Referências:

- Mikrotik Wiki - http://wiki.mikrotik.com/wiki/

- Help Netinstall

Marcelo Carvalho - MACNet (Ankaa W. S.)